# Guía de inicio rápido del Administrador de colecciones de WorldShare de OCLC para bibliotecas JSTOR

| Verificación del símbolo de OCLC de preferencia y las credenciales de proxy      | 1  |
|----------------------------------------------------------------------------------|----|
| Entrega y personalización de registros MARC                                      | 3  |
| Actualizaciones de WorldCat                                                      | 5  |
| Preferencias de entrega de registros                                             | 6  |
| Informes                                                                         | 6  |
| Fuente de existencias de JSTOR                                                   | 7  |
| Preferencias específicas de las colecciones y habilitación de la entrega de MARC | 8  |
| Descarga de archivos MARC                                                        | 12 |
| Lista de control ante problemas en la entrega de registros MARC                  | 13 |
| Información adicional                                                            | 13 |
| Apéndice: Administración de existencias de WorldCat                              | 15 |
| Sincronización de las existencias de su base de conocimiento con WorldCat        | 15 |
| Registros anteriores que ya tienen sus existencias establecidas en WorldCat      | 16 |
|                                                                                  |    |

Nota: las capturas de pantalla que se muestran aquí solo se incluyen a modo ilustrativo. Las visualizaciones en pantalla pueden variar según el diseño actual del sitio y los servicios de WorldShare a los que está suscrita su biblioteca.

# Primer inicio de sesión/cambio de contraseña

- Si aún no cuenta con el Administrador de colecciones, complete el formulario en línea en <u>https://www.oclc.org/forms/col-man-marc.en.html</u> proporcionando su símbolo de OCLC o su ID de registro; sin embargo, podrá enviar el formulario sin necesidad de incluir ninguno de estos datos.
- 2) Después de completar el formulario en línea que debe enviar, recibirá un correo electrónico de Servicios de pedido de OCLC con una URL específica de la biblioteca para acceder a WorldShare.

Cuando reciba ese correo electrónico, siga las instrucciones adjuntas para establecer su nombre de usuario y contraseña (los pasos específicos dependerán de su nivel de suscripción al servicio de catalogación de OCLC).

3) Una vez establecida su contraseña, inicie sesión en WorldShare.

### Verificación del símbolo de OCLC de preferencia y las credenciales de proxy

4) Haga clic en la ficha "Metadatos".

| <->→ ℃         | ₽ <b>0</b> | ☆          | Q          | https://ocw | ms.share. | worldca | t.org/wm     | ns/cmnd/# | <sup>‡</sup> user-options |
|----------------|------------|------------|------------|-------------|-----------|---------|--------------|-----------|---------------------------|
| A Most Visited | 🧭 OCLC I   | WorldShare | 5 Metadata | Products &  | M JIRA    | M Inbo  | ox (2,309) · | greena    | 🜀 Contract Servi          |
| 🧭 World        | Share"     |            |            |             |           |         |              |           |                           |
| Metadato       | Adqu       | isiciones  | Licencias  | Circulaciór | Anal      | íticos  | Admin        |           |                           |

5) Haga clic en "Administrador de colecciones" dentro del panel de navegación que se abrirá del lado izquierdo.

| Metadatos         | Adquisiciones | Licencias                                            | Circulación | Analíticos | Admin |  |  |  |  |
|-------------------|---------------|------------------------------------------------------|-------------|------------|-------|--|--|--|--|
| Administrador de  | rogistros     | Configuración                                        |             |            |       |  |  |  |  |
| Administration de |               | Guardar                                              |             |            |       |  |  |  |  |
| Administrador de  | colecciones   | <ul> <li>Símbolo de OCLC</li> </ul>                  |             |            |       |  |  |  |  |
| Mis archivos      |               | <ul> <li>Datos de la base de conocimiento</li> </ul> |             |            |       |  |  |  |  |

6) Haga clic en "Configuración" y luego en "Símbolo de OCLC" dentro del panel que se abrirá del lado derecho.

| 3       | Metadatos                    | Adquisiciones | Licencias                                       | Circulación | Analíticos | Admin |  |  |  |  |  |
|---------|------------------------------|---------------|-------------------------------------------------|-------------|------------|-------|--|--|--|--|--|
| Ad      | ministrador de l             | registros     | Configuración                                   |             |            |       |  |  |  |  |  |
| -<br>Ad | ministrador de (             | colecciones   | Guardar                                         |             |            |       |  |  |  |  |  |
| Bu      | scar                         |               | Datos de la base de conocimiento                |             |            |       |  |  |  |  |  |
|         | Colección                    | ~             | Existencias                                     | de WorldCat |            |       |  |  |  |  |  |
| Ţ       | érmino(s) de búsq            | jueda         | Proxy y autenticación                           |             |            |       |  |  |  |  |  |
|         | imiter nor                   | 3             | <ul> <li>Configuración del proveedor</li> </ul> |             |            |       |  |  |  |  |  |
|         | Mis colecciones              |               | ► Intercambio                                   |             |            |       |  |  |  |  |  |
| s       | Buscar Borrar                |               | WorldCat Discovery                              |             |            |       |  |  |  |  |  |
|         | Duscal                       |               | ► Registros MARC                                |             |            |       |  |  |  |  |  |
|         | Historial de acti            | ividades      | ▶ Informes                                      |             |            |       |  |  |  |  |  |
|         | Aprobar cambio               | os en         | <ul> <li>Opciones de visualización</li> </ul>   |             |            |       |  |  |  |  |  |
|         | colecciones glo              | obales        |                                                 |             |            |       |  |  |  |  |  |
|         | Ver colecciones<br>recientes | 5             |                                                 |             |            |       |  |  |  |  |  |
|         | Crear una colec              | ción          |                                                 |             |            |       |  |  |  |  |  |

Configuración

7) Después de hacer clic en "Símbolo de OCLC", como se indicó en el paso anterior, verifique que esté seleccionado el botón de opción del símbolo de OCLC que usted prefiera. Una vez seleccionado el símbolo correcto, haga clic en "Guardar", en la esquina superior izquierda del mismo panel.

| Metadatos                                                                              | Adquisiciones              | Licencias                                                                                                 | Circulación              | Analíticos | Admin |  |  |  |  |  |
|----------------------------------------------------------------------------------------|----------------------------|----------------------------------------------------------------------------------------------------|--------------------------|------------|-------|--|--|--|--|--|
| Administrador de                                                                       | Administrador de registros |                                                                                                    | Configuración            |            |       |  |  |  |  |  |
| ▼<br>Administrador de                                                                  | colecciones                | Guardar<br>→ Símbolo de OCLC                                                                              |                          |            |       |  |  |  |  |  |
| Buscar<br>Alcance<br>Colección                                                         | ~                          | Su símbolo de OCLC se utilizará para mantener las existencias de WorldCat y los registros MARC de salida. |                          |            |       |  |  |  |  |  |
| Término(s) de búso<br>Limitar por<br>Mis colecciones<br>seleccionadas<br>Buscar Borrar | iueda<br>?                 | Actualizar desde el Registro de WorldCat<br>Simbolo de OCLC  TS249 Ninguno                                |                          |            |       |  |  |  |  |  |
| X Cerrar todas                                                                         | s las fichas               | Datos de la base de conocimiento                                                                          |                          |            |       |  |  |  |  |  |
| Historial de acti                                                                      | ividades                   | <ul> <li>Existencias</li> <li>Proxy y auter</li> </ul>                                                    | de WorldCat<br>nticación |            |       |  |  |  |  |  |
| Aprobar cambio<br>colecciones glo                                                      | os en<br>obales            | Configuración del proveedor     Intercambio                                                               |                          |            |       |  |  |  |  |  |
| Ver colecciones<br>recientes                                                           | S                          | <ul> <li>WorldCat Di</li> </ul>                                                                           | scovery                  |            |       |  |  |  |  |  |
| Crear una colec                                                                        | cción                      | Registros MARC                                                                                            |                          |            |       |  |  |  |  |  |
| Configuración                                                                          |                            | Opciones de visualización                                                                                 |                          |            |       |  |  |  |  |  |

También puede guardar la información de servidores proxy de su institución, que se anexará a los hipervínculos de los 856 campos de los registros MARC. Para ello, expanda la flecha de la lista desplegable junto a "Proxy y autenticación" e ingrese su prefijo en la ficha "Proxy". (Si usa un servicio distinto de EZ Proxy, deberá hacer clic en el botón de opción "III WAM Proxy"). Recuerde hacer clic en el botón "Guardar" antes de salir de esta pantalla.

#### Entrega y personalización de registros MARC

- 8) Ahora que ya tiene algunos parámetros iniciales del perfil, convendrá que habilite la entrega de registros MARC.
- 9) En el panel de navegación de la izquierda, haga clic en "Configuración" y luego en "Registros MARC".

| Metadatos            | Adquisiciones | Licencias                                       | Circulación     | Analíticos | Admin |  |  |  |  |
|----------------------|---------------|-------------------------------------------------|-----------------|------------|-------|--|--|--|--|
| Administrador de     | registros     | Configuración                                   |                 |            |       |  |  |  |  |
|                      |               | Guardar                                         |                 |            |       |  |  |  |  |
| Administrador de     | colecciones   | <ul> <li>Símbolo de OCLC</li> </ul>             |                 |            |       |  |  |  |  |
| Buscar               |               | <ul> <li>Datos de la</li> </ul>                 | base de conocim | iento      |       |  |  |  |  |
| Alcance<br>Colección | ~             | <ul> <li>Existencias</li> </ul>                 | de WorldCat     |            |       |  |  |  |  |
| Término(s) de búsq   | lueda         | Proxy y auter                                   | nticación       |            |       |  |  |  |  |
|                      | ?             | <ul> <li>Configuración del proveedor</li> </ul> |                 |            |       |  |  |  |  |
| Mis colecciones      |               | ▶ Intercambio                                   |                 |            |       |  |  |  |  |
| seleccionadas        |               | WorldCat Discovery                              |                 |            |       |  |  |  |  |
| Buscar Borrar        | $\langle$     | Registros MARC     Informes                     |                 |            |       |  |  |  |  |
| Historial de acti    | ividades      |                                                 |                 |            |       |  |  |  |  |
| Aprobar cambir       | os en         | <ul> <li>Opciones de visualización</li> </ul>   |                 |            |       |  |  |  |  |
| colecciones glo      | obales        |                                                 |                 |            |       |  |  |  |  |
| Ver colecciones      | 5             |                                                 |                 |            |       |  |  |  |  |
| recientes            |               |                                                 |                 |            |       |  |  |  |  |
| Crear una colec      | cion          |                                                 |                 |            |       |  |  |  |  |
| Configuración        |               |                                                 |                 |            |       |  |  |  |  |

10) Haga clic en el botón de opción "Sí", y aparecerán las opciones de edición de registros MARC. Las opciones que figuran en las cuatro fichas de esta pantalla se aplicarán globalmente a todas sus colecciones. (Más adelante, tendrá la opción de definir preferencias específicas para cada conjunto).

Para tener en cuenta: Antes de pasar a otra ficha (u opción de menú dentro de "Existencias de la biblioteca"), DEBE hacer clic en el botón "Guardar" en la esquina superior izquierda de la pantalla para guardar las preferencias que haya especificado.

| Busser Berrer                              | WorldCat Discovery                                                                                                    |          |
|--------------------------------------------|----------------------------------------------------------------------------------------------------|----------|
| Duscal Dollar                              | ✓ Registros MARC                                                                                                    |          |
| Historial de actividades                   | Habilitar la entrega Sí Si símbolo es <u>TS249</u> .                                                                                                    |          |
| Aprobar cambios en<br>colecciones globales | de registros MARC                                                                                                    |          |
| Ver colecciones<br>recientes               | Personalizar registros Actualizaciones de WorldCat Entrega de registros Opciones de socios de catalogació                                                   | n        |
| Crear una colección                        | Personalizar registros                                                                                                    |          |
| Configuración                              | Personalice la información incluida en los registros MARC de su institución. También puede controlar las opciones de<br>individual a nivel de la colección. | MARC par |
| Mis archivos                               | Todas las colecciones<br>Código de existencias de MAIN<br>la biblioteca (049 \$a)                                                                           |          |
|                                            | Borrar campos<br>Etiqueta V Ind. 1 Cualquiera V Ind. 2 Cualquiera V Cualquiera V                                                                            | ablecer  |
|                                            | Borrar subcampos<br>Etiqueta 🔍 Ind. 1 Cualquiera 🗸 Ind. 2 Cualquiera 🗸 Subcampo 💟 😜 Rest                                                                    | ablecer  |

Rev20180821 Página 4 de 16 11) En la ficha "Personalizar registros", se detallan las opciones de edición disponibles, que comprenden principalmente datos constantes en los niveles de campo y subcampo, y además se define qué campos/subcampos se deben borrar.

Tenga en cuenta que se necesita un código de existencias de la biblioteca de cuatro caracteres. Puede aceptar el código predeterminado "MAIN" o ingresar un valor diferente.

Tenga en cuenta, además, que el Administrador de colecciones editará un campo 590 en cada registro para especificar el nombre de la colección de forma predeterminada. En el caso de las colecciones de Books at JSTOR (es decir, "Books at JSTOR All Purchased", "Books at JSTOR Open Access", "Books at JSTOR Demand Driven Acquisitions" y "Books at JSTOR Evidence Based Acquisitions") el registro MARC reflejará de este modo si el título es comprado, de acceso abierto, o parte de un corpus de DDA o de EBA, respectivamente.

Para obtener más detalles sobre las opciones de personalización del Administrador de colecciones, visite: <u>https://help.oclc.org/Metadata\_Services/WorldShare\_Collection\_Manager/Institution\_settings/090MARC\_Records</u>.

Antes de continuar, haga clic en el botón "Guardar" en la esquina superior izquierda de la pantalla.

# Actualizaciones de WorldCat

12) La ficha "Actualizaciones de WorldCat" le permite definir en todas las colecciones cuándo desearía recibir registros actualizados en virtud de la modificación de los registros maestros de WorldCat. Aunque en esta opción quede establecido el valor predeterminado "Ninguno", usted recibirá registros de actualizaciones esenciales, como los que reflejen un cambio en la URL de una base de conocimiento, un cambio en la configuración del servidor proxy o un cambio en el número de control de OCLC asociado a un título. Y, si su biblioteca participa en el modelo de adquisiciones impulsadas por la demanda o de adquisiciones basadas en la evidencia, recibirá registros de actualizaciones cuando los registros se "trasladen" de la colección de "DDA" o "EBA" a la colección "Adquirida".

Sin embrago, al elegir cualquiera de las opciones de actualización disponibles (es decir, "Colecciones de consultas y de la base de conocimiento" o "Colecciones de sincronización de datos, consultas y de la base de conocimiento y existencias de WorldCat"), podrá definir qué cambios en etiquetas MARC y/o niveles de codificación desencadenarán la entrega de un registro de actualización.

| Personalizar registros                    | Actualizacio                                                                                                    | nes de World(                                | Cat Ent                  | trega de                          | registros             | Opcione    | s de socios | de catalogació | n       |             |
|-------------------------------------------|----------------------------------------------------------------------------------------------------|----------------------------------------------|--------------------------|-----------------------------------|-----------------------|------------|-------------|----------------|---------|-------------|
| Actualizaciones de                        | Actualizaciones de WorldCat                                                                                                    |                                              |                          |                                   |                       |            |             |                |         |             |
| * Campo obligatorio                       |                                                                                                    |                                              |                          |                                   |                       |            |             |                |         |             |
| Actualizar opción                         | Colecc                                                                                                    | iones de cons                                | sultas y de              | e la base                         | e de cono             | cimiento   |             |                |         | ~           |
| Condiciones de actuali                    | Condiciones de actualización C Recibir actualizaciones por cualquier cambio en el registro maestro de WorldCat<br>Recibir actualizaciones por criterios seleccionados: |                                              |                          |                                   |                       |            |             |                |         |             |
| Incluir Excluir                           |                                                                                                    |                                              |                          |                                   |                       |            |             |                |         |             |
| Las actualizacio                          | ones incluirá                                                                                                    | in                                           |                          |                                   |                       |            |             |                |         |             |
| Cambios en los can<br>registro maestro    | npos del                                                                                                    | Etiqueta                                     | 1 ~ [                    | X ~                               | X v                   | Ind. 1 Cua | lquiera 🗸   | Ind. 2 Cualqu  | iera 🗸  |             |
|                                           |                                                                                                    |                                              |                          |                                   | <u> </u>              |            |             |                |         | Restablecer |
|                                           |                                                                                                    | Etiqueta [5                                  | 5 ~                      | 0 ~                               | 5 ~                   | Ind. 1 Cua | Iquiera 🗸   | Ind. 2 Cualqu  | iiera 🗸 |             |
|                                           |                                                                                                    |                                              |                          |                                   |                       |            |             |                | 0       |             |
|                                           |                                                                                                    | Etiqueta 🤅                                   | 6 ~                      | 5 ~                               | 0 ~                   | Ind. 1 Cua | Iquiera 🗸   | Ind. 2 Cualqu  | iera ~  |             |
|                                           |                                                                                                    | Etiqueta 7                                   | 7                        | XV                                | X                     | Ind 1 Cua  | lauiera 🗸   | Ind 2 Cualou   | iera 🗸  |             |
|                                           |                                                                                                    |                                              |                          | X                                 | <u>A</u> -            |            | iquicia -   |                |         | •           |
| Cambios en los niveles de<br>codificación |                                                                                                    | <ul> <li>✓ En blanco</li> <li>✓ 5</li> </ul> |                          | <ul><li>✓ 1</li><li>✓ 7</li></ul> |                       | ☑ 4<br>☑ 8 |             |                |         |             |
|                                           | [                                                                                                    | M<br>M                                       |                          | K                                 |                       | ⊻ L        |             |                |         |             |
| Otros cambios                             | [                                                                                                    | ☑ cambia est<br>☑ 040 cambia                 | tado de pi<br>a para inc | ublicació<br>cluir 040            | ón/fecha (<br>\$e rda | DtSt)      |             |                |         |             |

Para obtener más detalles sobre las opciones de personalización del Administrador de colecciones, visite: <u>https://help.oclc.org/Metadata\_Services/WorldShare\_Collection\_Manager/Institution\_settings/090MAR</u> <u>C\_Records#Update\_Option</u>

Antes de continuar, haga clic en el botón "Guardar" en la parte superior izquierda de la pantalla.

#### Preferencias de entrega de registros

13) La ficha "Entrega de registros" le permite definir el formato de sus archivos de salida (p. ej., MARC 21, UNIMARC, MARCXML, etc.) y el conjunto de caracteres (MARC-8 o UNICODE), así como la frecuencia de entrega de archivos.

Para obtener más detalles sobre las opciones de entrega de registros del Administrador de colecciones, visite <u>https://help.oclc.org/Metadata\_Services/WorldShare\_Collection\_Manager/Institution\_settings/090MARC\_Rec</u>ords#Settings\_.3E\_MARC\_Records

Antes de continuar, haga clic en el botón "Guardar" en la parte superior izquierda de la pantalla.

#### Informes

14) El Administrador de colecciones ofrece la opción de recibir informes de las entregas de registros MARC o de las existencias de WorldCat (en este caso, su biblioteca deberá contar con una suscripción al servicio de catalogación de OCLC o a CatExpress).

Use la ficha "Informes" para recibir estas notificaciones. Necesitará un número de autorización de OCLC válido, de 9 dígitos (como una autorización de Connexion). Si no tiene un número de autorización, puede comunicarse con Servicios de pedido de OCLC escribiendo a <u>orders@oclc.org</u> para obtenerlo.

| Historial de actividades                   | ✓ Informes                                    |                                                                                                    |             |
|--------------------------------------------|-----------------------------------------------|----------------------------------------------------------------------------------------------------|-------------|
| Aprobar cambios en<br>colecciones globales | Registrese para recibir in                    | formes de entrega de registros MARC y/o existencias de                                                                                                    | e WorldCat. |
| Ver colecciones<br>recientes               | Recibir informes por<br>correo electrónico    | ● Sí<br>○ No                                                                                                    |             |
| Crear una colección                        | Código de autorización*                       | 999999999                                                                                                    |             |
| Configuración  Mis archivos                | Tipos de informe*                             | <ul> <li>Informes de registros</li> <li>Informes de existencias de WorldCat</li> <li>Informes de socios de catalogación</li> <li>Informes de sincronización de datos</li> </ul> |             |
|                                            | Dirección(ones) de<br>correo electrónico*     | sebastian@XXX.org                                                                                                    | ?           |
|                                            | Formato de informe                            | O HTML<br>Excel                                                                                                    |             |
|                                            | Recibir como                                  | Adjunto de correo electrónico Hipervínculo                                                                                                    |             |
|                                            | <ul> <li>Opciones de visualización</li> </ul> | n                                                                                                    |             |

Para obtener más detalles sobre las opciones de informes del Administrador de colecciones, visite: <u>https://help.oclc.org/Metadata\_Services/WorldShare\_Collection\_Manager/Understand\_reports</u>

Haga clic en el botón "Guardar" en la parte superior izquierda de la pantalla.

#### Fuente de existencias de JSTOR

15) JSTOR envía una fuente de existencias semanal a la base de conocimiento de OCLC. Es esta fuente de existencias la que determina si los registros MARC se entregan o no a su cuenta del Administrador de colecciones y, en caso afirmativo, cuáles.

Además, esta fuente se usa para especificar las existencias de la biblioteca en WorldCat Local cuando las bibliotecas utilizan este servicio. Consulte el Apéndice para conocer más detalles de cómo sincronizar las existencias de su base de conocimiento con WorldCat.

Cuando el acceso a sus títulos de Books at JSTOR esté activo, JSTOR buscará el símbolo de OCLC de su institución mediante el directorio de miembros de OCLC. El símbolo encontrado se ingresará en el sistema de JSTOR, y su institución se incluirá en la siguiente fuente de existencias de JSTOR a OCLC semanal. (Esto significa que el envío de su primer informe de existencias a OCLC podría tardar hasta una semana). Si desea que se envíe a OCLC una fuente de existencias correspondiente a un símbolo que no aparece en el directorio o si usted obtiene un símbolo de OCLC luego de que se le haya provisto el acceso a JSTOR, comuníquese con <u>support@jstor.org</u> e incluya su símbolo de OCLC a fin de solicitar que JSTOR envíe la fuente de existencias correspondiente a dicho

símbolo a OCLC. Tenga en cuenta que el símbolo de OCLC utilizado en la fuente de existencias de JSTOR y el símbolo de OCLC con el que se configura su cuenta del Administrador de colecciones deben coincidir para que se entreguen los registros MARC Si no logra ver las colecciones de Books at JSTOR especificadas como "existentes" en sus colecciones seleccionadas dentro de los 7 días después de recibir el mensaje de bienvenida de JSTOR al programa Books, confirme su símbolo de OCLC enviándole un correo electrónico a la asistencia de JSTOR a la dirección brindada anteriormente.

Su fuente de existencias se implementará dentro de las dos semanas siguientes a su recepción inicial desde JSTOR, y OCLC aplicará las colecciones especificadas en su nombre. No debe seleccionar manualmente las colecciones de Books at JSTOR usted mismo. *El procesamiento de la fuente de existencias de JSTOR por parte de OCLC para su biblioteca seleccionará y completará automáticamente las colecciones relevantes. Si selecciona las colecciones usted mismo, se bloqueará la fuente de existencias de JSTOR cuando se envíe y se agregarán demoras a la configuración de su cuenta* 

Siga el paso n.º 16 tal como se detalla a continuación, a fin de verificar cuándo se han activado sus colecciones JSTOR.

# Preferencias específicas de las colecciones y habilitación de la entrega de MARC

16) Para ver las colecciones a las que se ha suscrito su biblioteca desactive la opción "Mis colecciones seleccionadas" y busque "Books at JSTOR" en el cuadro de búsqueda. Haga clic en el botón "Buscar".

| <  | Metadatos                                                                                                    | Adquisiciones                            | L   | icencias                                                                       | Circulación                                             | Anal                                            | íticos                                                                                                    | Admin                                             |                         |         |                          |                                                                                              |                                                                                            |
|----|----------------------------------------------------------------------------------------------------|------------------------------------------|-----|--------------------------------------------------------------------------------|---------------------------------------------------------|-------------------------------------------------|----------------------------------------------------------------------------------------------------|---------------------------------------------------|-------------------------|---------|--------------------------|----------------------------------------------------------------------------------------------|--------------------------------------------------------------------------------------------|
| •  | ministrador do                                                                                                    | registres                                | Bu  | scar colec                                                                     | ciones con "Boo                                         | oksatJS                                         | TOR", M                                                                                                    | lis coleccio                                      | ones seleccior          | nadas   |                          |                                                                                              |                                                                                            |
| Ad | ministrador de                                                                                                    | colecciones                              | Ac  | ciones de l                                                                    | a colección 🔻                                           |                                                 |                                                                                                    |                                                   |                         |         |                          |                                                                                              |                                                                                            |
| Bu | scar                                                                                                    |                                          | F   | iltrar por                                                                     | Seleccionar                                             |                                                 |                                                                                                    |                                                   |                         | ~       | Restablecer              |                                                                                              |                                                                                            |
| A  | lcance                                                                                                    |                                          | Dec | without on a state                                                             | da d                                                    |                                                 |                                                                                                    |                                                   |                         |         |                          |                                                                                              | Files 2                                                                                    |
|    | Colección                                                                                                    | ~                                        | Res | Resultados 1 - 4 de 4 Filas 2                                                  |                                                         |                                                 |                                                                                                    |                                                   |                         |         |                          |                                                                                              |                                                                                            |
| E  | érmino(s) de búsq                                                                                                 | ueda                                     |     |                                                                                | Colección                                               | \$                                              |                                                                                                    | Tipo                                              | o/atributos             |         | Proveedor \$             | Actualizado \$                                                                               | Selecciones                                                                                |
|    | Books at JSTOR ②<br>Limitar por<br>Mis colecciones<br>seleccionadas<br>Buscar Borrar<br>X Cerrar todas las fichas |                                          |     | Books at<br>Collection                                                         | JSTOR All Purci<br>ID: jstor.ebooks                     | <u>hased</u>                                    | Colecci<br>• Catal<br>• Perso                                                                                                    | ción de la b<br>ogadas po<br>onalizable           | ase de conoci<br>r OCLC | imiento | JSTOR                    | 11/12/2018<br>01:53 P.M.                                                                     | Seleccionado<br>en mi<br>biblioteca<br>Títulos:<br>75057/75057<br>Anular<br>selección      |
| ×  | Buscar coleccio<br>"Books at JSTO<br>Buscar coleccio<br>"Bookst at JSTO<br>Historial de acti                      | nes con<br>R", Mis<br>nes con<br>R", Mis |     | Books at JSTOR Demand Driven<br>Acquisitions<br>Collection ID: jstor.ebookspda |                                                         | Colecc<br>• Adqu<br>demar<br>• Catal<br>• Perso | Colección de la base de conocimiento<br>Adquisiciones impulsadas por la<br>demanda<br>• Catalogadas por OCLC<br>• Personalizable |                                                   |                         | JSTOR   | 11/14/2018<br>01:04 P.M. | Seleccionado<br>en mi<br>biblioteca<br>Títulos:<br>67035/67035<br><u>Anular</u><br>selección |                                                                                            |
|    | Aprobar cambios en<br>colecciones globales<br>Ver colecciones<br>recientes<br>Crear una colección                 |                                          |     | Books at<br>Acquisitio<br>Collection                                           | <u>JSTOR Evidence</u><br><u>ons</u><br>ID: jstor.ebooks | e Based<br>eba                                  | Colecc<br>• Catal<br>• Perso                                                                                                    | ción de la b<br>ogadas po<br>onalizable           | ase de conoci<br>r OCLC | imiento | JSTOR                    | 11/12/2018<br>01:49 P.M.                                                                     | Seleccionado<br>en mi<br>biblioteca<br>Títulos:<br>36274/36274<br>Anular<br>selección      |
| •  | Configuración<br>Mis archivos                                                                                     |                                          |     | Books at<br>Collection                                                         | <u>JSTOR Open Ac</u><br>ID: jstor.oaeboo                | ks                                              | Colecc<br>• Catal<br>• Libre<br>• Perso                                                                                          | ción de la b<br>ogadas po<br>acceso<br>onalizable | ase de conoci<br>r OCLC | imiento | JSTOR                    | 11/12/2018<br>01:55 P.M.                                                                     | Seleccionado<br>en mi<br>biblioteca<br>Títulos:<br>4064/4064<br><u>Anular</u><br>selección |

Las colecciones a las que está suscrita su biblioteca aparecerán en el panel derecho.

Según el modelo de adquisiciones de su biblioteca en JSTOR, aparecerá "Books at JSTOR Open Access", "Books at JSTOR All Purchased", "Books at JSTOR Demand Driven Acquisitions" y/o "Books at JSTOR Evidence Based Acquisitions" en los resultados, como colecciones seleccionadas o "existentes". (Si ninguna de las colecciones de Books at JSTOR aparece seleccionada o como "existente" en los resultados de la búsqueda, significa que OCLC no ha terminado de cargar su fuente de existencias de JSTOR. Compruebe a diario hasta que las colecciones se Rev20180821

muestren como seleccionadas en los resultados de la búsqueda. Recuerde: Si una colección de Books at JSTOR aparece en los resultados de la búsqueda pero se indica que no está seleccionada o "existente" en su biblioteca, no la seleccione manualmente a menos que JSTOR le indique expresamente que lo haga).

Haga clic en el nombre de la colección seleccionada automáticamente, cuya configuración desea modificar.

17) Haga clic en "Registros de existencias y MARC", que ahora aparecerá entre las opciones del panel derecho.

| Metadatos                        | Adquisiciones             | Licencia                                | IS  | Circulación                        | Analíticos | Admin |  |  |  |  |
|----------------------------------|---------------------------|-----------------------------------------|-----|------------------------------------|------------|-------|--|--|--|--|
| Administrador do                 | registree                 | Colección: Books at JSTOR All Purchased |     |                                    |            |       |  |  |  |  |
| Administrador de                 | dministrador de registros |                                         |     | Guardar Acciones de la colección 🗸 |            |       |  |  |  |  |
| Administrador de                 | colecciones               | Propieda                                | des | 5                                  |            |       |  |  |  |  |
| Buscar                           |                           | <ul> <li>Enlaces</li> </ul>             |     |                                    |            |       |  |  |  |  |
| Alcance<br>Colección             | ~                         | ▶ Registros de existencias y MARC       |     |                                    |            |       |  |  |  |  |
| Término(s) de búsq               | ueda                      | Intercambio                             |     |                                    |            |       |  |  |  |  |
| Books at JSTOR                   | Books at JSTOR            |                                         |     | ► Títulos                          |            |       |  |  |  |  |
| Mis colecciones<br>seleccionadas |                           | <ul> <li>Historia</li> </ul>            |     |                                    |            |       |  |  |  |  |
| Buscar Borrar                    | ·                         |                                         |     |                                    |            |       |  |  |  |  |

18) Como resultado, se expandirán las opciones.

| Administrador do rogistros                       | Colección: Books at JSTOR All Purchased |                                                                                       |  |  |  |  |  |  |
|--------------------------------------------------|-----------------------------------------|---------------------------------------------------------------------------------------|--|--|--|--|--|--|
|                                                  | Guardar Acciones de la col              | lección 🗸                                                                             |  |  |  |  |  |  |
| Administrador de colecciones                     | Propiedades                             |                                                                                       |  |  |  |  |  |  |
| Buscar                                           | ► Enlaces                               |                                                                                       |  |  |  |  |  |  |
| Alcance<br>Colección                             |                                         |                                                                                       |  |  |  |  |  |  |
| Término(s) de búsqueda                           |                                         |                                                                                       |  |  |  |  |  |  |
| Books at JSTOR                                   | Mantener existencias                    | Osar la configuración de la institución: mantener existencias                         |  |  |  |  |  |  |
| Limitar por                                      | de WorldCat                             | O Deshabilitar para esta colección                                                    |  |  |  |  |  |  |
| seleccionadas                                    | Fuentes de datos                        | Todas las fuentes de datos aprobadas                                                  |  |  |  |  |  |  |
| Buscar Borrar                                    |                                         | $\bigcirc$ Solo fuentes de datos seleccionadas                                        |  |  |  |  |  |  |
| X Cerrar todas las fichas                        |                                         | $\bigcirc$ Solo las cargadas manualmente                                              |  |  |  |  |  |  |
| X Buscar colecciones con                         | Exportar a Google                       | O Usar la configuración de la institución: <u>Google Académico está deshabilitado</u> |  |  |  |  |  |  |
| "Books at JSTOR", Mis                            | Academico                               | Oeshabilitar para esta colección                                                      |  |  |  |  |  |  |
| Buscar colecciones con<br>"Bookst at JSTOR", Mis |                                         |                                                                                       |  |  |  |  |  |  |
|                                                  | Habilitar la entrega de                 | Usar la configuración de la institución: Los registros MARC están habilitados         |  |  |  |  |  |  |
| Colección: Books at JSTOR All<br>Purchased       | registros MARC                          | O Deshabilitar para esta colección                                                    |  |  |  |  |  |  |

Haga clic en el botón de opción "Usar la configuración de la institución" que aparece junto a "Habilitar la entrega de registros MARC". El hipervínculo "Usar la configuración de la institución" indica cómo están configurados sus ajustes globales para el Administrador de colecciones.

#### 19) Se expandirán más opciones.

| Personalizar registros                                                                                                    | Entrega de registros                                                                                                    |  |  |  |  |  |
|----------------------------------------------------------------------------------------------------|----------------------------------------------------------------------------------------------------|--|--|--|--|--|
| Frecuencia de<br>entregas                                                                                                    | <ul> <li>Usar la configuración de la institución: <u>diario</u></li> <li>Especificar frecuencia de entrega para esta colección</li> <li>Diario ~</li> </ul>                                                                                                    |  |  |  |  |  |
| Salida de<br>registros<br>subsiguientes<br>© Incluir solo registros con cambios (actualizados, agregados o borrados) después de la entrega inicial |                                                                                                    |  |  |  |  |  |
| O Incluir un conjunto completo de registros con cada entrega                                                                                       |                                                                                                    |  |  |  |  |  |
| Salida de archivo<br>de entrega                                                                                                    | <ul> <li>Entregar registros para esta colección en el mismo archivo que otras colecciones</li> <li>Entregar registros para esta colección en un archivo aparte</li> <li>JSTORDDA</li> <li>Aislar la salida de este archivo de otra actividad de la colección</li> </ul> |  |  |  |  |  |
| Salida de<br>registros                                                                                                    | <ul> <li>Incluir registros que ya se encuentren en WorldCat</li> <li>No incluir registros que ya se encuentren en WorldCat</li> </ul>                                                                                                    |  |  |  |  |  |

20) Las opciones que aparecen en la pantalla anterior se expandieron aún más para mostrar cómo se puede personalizar la frecuencia de entrega de registros y la denominación de los archivos de cada colección.

Nota: Debe seleccionar una frecuencia de entrega que mejor se adapte a sus necesidades, pero, a fin de recibir su entrega inicial de registros tan pronto como sea posible, puede que desee seleccionar "Diario" hasta que el primer conjunto de registros esté disponible para descarga y posteriormente actualizar la selección a "Semanal", con el fin de mantenerse actualizado con la fuente de existencias semanal de JSTOR a OCLC.

Nota: Es posible que desee que se le entreguen los registros en archivos separados de acuerdo con las colecciones. Para esto, defina un segmento de nombre de archivo que le sirva para identificar claramente la colección específica, por ejemplo:

Salida de archivo de entrega

O Entregar registros para esta colección en el mismo archivo que otras colecciones

?

Entregar registros para esta colección en un archivo aparte

|  | JSTORDDA |  |  |  |  |
|--|----------|--|--|--|--|
|--|----------|--|--|--|--|

Aislar la salida de este archivo de otra actividad de la colección

El texto que especifique en este campo se insertará en el nombre del archivo de entrega, de modo que pueda identificarlo fácilmente como un archivo que contiene registros de esa colección. También puede especificar segmentos de nombre de archivo para una de las colecciones de Books at JSTOR en las que participa; para esto, debe acceder a cada una de las colecciones relevantes y especificar el segmento de nombre de archivo que desee para esa colección.

Asegúrese de hacer clic en el botón "Guardar" en la esquina superior izquierda cuando haya terminado de definir las opciones de personalización.

Rev20180821 Página 11 de 16

## Descarga de archivos MARC

21) Puede descargar sus registros de la interfaz de WorldShare. No necesitará credenciales adicionales. Expanda "Mis archivos" y haga clic en "Descargas". Haga clic en el botón "Descargar" que aparece a la derecha del archivo que desea descargar.

|                | Administrador de registros                        |                            |             |                        |                   |           |   |
|----------------|---------------------------------------------------|----------------------------|-------------|------------------------|-------------------|-----------|---|
|                | Administrador de colecciones                      |                            |             |                        |                   |           |   |
|                | ▼ Mis archivos                                    |                            |             |                        |                   |           |   |
|                | Cargas                                            |                            |             |                        |                   |           |   |
|                | Descargas                                         |                            |             |                        |                   |           |   |
| Filtrar por    | Seleccionar v                                     | Restablecer                |             |                        |                   |           |   |
| Resultados 1 - | - 10 de 279 🧷                                     |                            |             | Filas 10 🗸 🔍           | (12345            | > >       |   |
|                | Nombre del archivo 🔶                              | Tipo de archivo            | Tamaño      | Fecha de publicación 🔻 | Fecha de descarga | Acción    |   |
| metacoll.TS2   | 49.new.D20181113.T183024.NBERJTB2.1.mrc           | Registros:<br>nuevos       | 15 KB       | 11/14/2018             |                   | Descargar |   |
| metacoll.TS2   | 49.new.D20181113.T183024.NBERJTB.1.mrc            | Registros:<br>nuevos       | 15 KB       | 11/14/2018             |                   | Descargar |   |
| netacoll.TS2   | 49.updates.D20181112.T183024.ATLAebooktest2.1.mrc | Registros:<br>actualizados | 1 930<br>KB | 11/13/2018             | $\langle$         | Descargar | > |
|                |                                                   |                            |             |                        |                   |           |   |

Verá los archivos que se pueden descargar para su biblioteca. Los archivos se conservan en el servidor durante 90 días posterior a la fecha de publicación.

Si bien OCLC y sus socios trabajan en estrecha colaboración para asegurarse de que haya un registro por cada título de recurso electrónico, puede haber divergencias en la cantidad de registros recibidos. Además, algunos registros pueden estar en la cola de catalogación de OCLC, en función de las coincidencias que haya entre las fuentes de metadatos de JSTOR.

Podrá encontrar más detalles sobre el manejo de los plazos de entrega de los archivos y la sintaxis de los nombres de archivos en:

Para los plazos de entrega de archivos:

https://help.oclc.org/Metadata\_Services/WorldShare\_Collection\_Manager/Understand\_record\_processing/Record\_ output\_and\_timing

Para la sintaxis del nombre del archivo:

https://help.oclc.org/Metadata\_Services/WorldShare\_Collection\_Manager/Understand\_record\_processing/Files\_of \_\_records\_and\_file\_names

# Lista de control ante problemas en la entrega de registros MARC

#### ¿Tiene problemas con la entrega de los registros MARC?

- ¿Se muestra la cantidad correcta de títulos para los que necesita registros en su cuenta? Una vez procesada la fuente de existencias de JSTOR, debería ver la cantidad correcta de títulos en el lapso de una semana. NO SELECCIONE las colecciones manualmente a menos que JSTOR le indique expresamente que lo haga. Si se seleccionan las colecciones manualmente, se producirá una importante demora en el procesamiento de su fuente de existencias.
- 2. ¿Ha habilitado los registros MARC en el nivel de la institución? Para esto se debe ir a la configuración y luego a Registros MARC y seleccionar la opción "Sí".
- 3. ¿Ha ido a la colección y la ha habilitado para le entrega de registros MARC? Para esto debe hacer clic en la colección y luego abrir el menú desplegable Registro de existencias y MARC y seleccionar la opción "Usar la configuración de la institución".
- 4. **¿La frecuencia de entrega para la entrega de registros está establecida en diaria?** *Recuerde que la frecuencia de entrega se puede establecer por colección y que esta configuración en el nivel de la colección sustituirá la frecuencia de la entrega en el nivel de la institución establecida en la configuración. Si establece la frecuencia para que sea semanal o mensual, tendrá que esperar un tiempo para su primera entrega. Si cambia la entrega a diaria, eso debería desencadenar una entrega inicial y luego puede establecerla en mensual o semanal, si es necesario.*

# ¿Todavía tiene dudas?

Consulte el documento de soporte a continuación o comuníquese con la asistencia de JSTOR en <u>support@jstor.org</u> o el servicio técnico de OCLC de su región <u>https://www.oclc.org/support/contact-support.en.html</u>

#### Información adicional

Podrá encontrar documentación adicional en el sitio web de OCLC:

http://www.oclc.org/support/services/collection-manager/documentation/service-specific-settings/MARC-settings.en.html

https://help.oclc.org/Metadata\_Services/WorldShare\_Collection\_Manager https://help.oclc.org/Metadata\_Services/WorldShare\_Collection\_Manager/FAQ

Página de asistencia de JSTOR:

https://help.oclc.org/Metadata\_Services/WorldShare\_Collection\_Manager/Choose\_your\_Collection\_Manager\_workflo w/Use\_Collection\_Manager\_for\_content\_from\_a\_specific\_provider/Providers\_and\_contacts\_for\_automatic\_collection\_ loading/JSTOR

#### Horario de la oficina virtual:

Puede realizar preguntas sobre el uso de la aplicación Administrador de colecciones o el trabajo con las colecciones de la base de conocimiento de WorldCat. No es necesario haberse registrado anteriormente ni tener una contraseña. Puede llamar en cualquier momento dentro del horario de atención. *Encontrará las fechas y el horario de atención en:* <a href="https://help.oclc.org/Metadata\_Services/WorldShare\_Collection\_Manager/Get\_started/Collection\_Manager\_office\_hours">https://help.oclc.org/Metadata\_Services/WorldShare\_Collection\_Manager/Get\_started/Collection\_Manager\_office\_hours</a>

Tutoriales grabados: http://www.oclc.org/support/training/portfolios/cataloging-and-metadata/worldshare-collection-manager.en.html

Para cambiar o restablecer su contraseña de WorldShare, consulte las instrucciones aquí: https://help.oclc.org/Library\_Management/WorldShare\_License\_Manager/Get\_started/Set\_or\_reset\_your\_password Administración de la información de servidores proxy: https://help.oclc.org/Metadata\_Services/WorldShare\_Collection\_Manager/Institution\_settings/010Institution\_settings#

Proxy\_and\_Authentication

Al revisar estos enlaces, tenga en cuenta que las opciones del Administrador de colecciones que estarán disponibles para su biblioteca dependerán de que esta tenga o no una suscripción al servicio de catalogación de OCLC.

### Apéndice: Administración de existencias de WorldCat

Para tener en cuenta: las siguientes opciones solo estarán disponibles para las bibliotecas que cuenten con una suscripción vigente al servicio de catalogación de OCLC o a CatExpress.

## Sincronización de las existencias de su base de conocimiento con WorldCat

Se recomienda que las bibliotecas que actualmente están suscritas al servicio de catalogación de OCLC o a CatExpress sincronicen las existencias de su base de conocimiento con sus existencias de WorldCat, de modo que el símbolo de OCLC de la biblioteca quede colocado en los registros de WorldCat pertenecientes a las colecciones de la biblioteca.

Para ello, haga clic en "Configuración", dentro del panel de navegación de la izquierda, y luego en "Existencias de WorldCat". Asegúrese de que esté seleccionado el botón de opción "Sí".

| 3                                                                                           | Metadatos                                        | Adquisiciones                        | Licencias                                                                                                 | Circulación      | Analíticos   | Admin             |  |
|---------------------------------------------------------------------------------------------|--------------------------------------------------|--------------------------------------|----------------------------------------------------------------------------------------------------|------------------|--------------|-------------------|--|
| Administrador de registros                                                                  |                                                  | Configuración                        |                                                                                                    |                  |              |                   |  |
|                                                                                             |                                                  | Guardar Símbolo de OCLC              |                                                                                                    |                  |              |                   |  |
| Bu                                                                                          | scar                                             |                                      | Datos de la base de conocimiento                                                                          |                  |              |                   |  |
| Alcance<br>Colección ~                                                                      |                                                  | ~                                    | Existencias de WorldCat                                                                                   |                  |              |                   |  |
| Término(s) de búsqueda<br>Books at JSTOR<br>Limitar por<br>Mis colecciones<br>seleccionadas |                                                  |                                      | Mantener existencias de WorldCat para los títulos de la base de conocimiento y del socio de catalogación. |                  |              |                   |  |
|                                                                                             |                                                  |                                      | Mantener<br>existencias                                                                                   |                  | í Su simbolo | es <u>TS249</u> . |  |
|                                                                                             | Buscar Borrar                                    | r                                    |                                                                                                    |                  |              | •                 |  |
| X Cerrar todas las fichas                                                                   |                                                  |                                      | Proxy y autenticación                                                                                     |                  |              |                   |  |
| Buscar colecciones con<br>"Books at JSTOR", Mis                                             |                                                  |                                      | Configuració                                                                                              | in del proveedor |              |                   |  |
| X                                                                                           | Buscar colecciones con<br>"Bookst at JSTOR", Mis | Intercambio                          |                                                                                                    |                  |              |                   |  |
|                                                                                             |                                                  | <ul> <li>WorldCat Display</li> </ul> | scovery                                                                                                   |                  |              |                   |  |
| X                                                                                           | Colección: Books at<br>JSTOR All Purchased       |                                      | <ul> <li>Registros M.</li> </ul>                                                                          | ARC              |              |                   |  |
|                                                                                             |                                                  |                                      | Informes                                                                                                  |                  |              |                   |  |
| Historial de actividades                                                                    |                                                  |                                      | <ul> <li>Opciones de</li> </ul>                                                                           | visualización    |              |                   |  |
|                                                                                             | Aprobar cambio<br>colecciones glo                | os en<br>obales                      |                                                                                                    |                  |              |                   |  |
|                                                                                             | Ver colecciones<br>recientes                     | S                                    |                                                                                                    |                  |              |                   |  |

Haga clic en "Guardar" en la parte superior izquierda del panel.

Crear una colección

Configuración

#### Registros anteriores que ya tienen sus existencias establecidas en WorldCat

Su primer archivo MARC del Administrador de colecciones contendrá registros de todos los títulos a los que su biblioteca tenga acceso para la colección en cuestión. Esto definirá un punto de partida para las futuras entregas de registros de los títulos que se adquieran. Sin embargo, este primer archivo puede contener registros que ya tengan sus existencias de WorldCat adjuntas. La ventaja de recibir copias nuevas de estos registros es que tendrán adjuntas las URL de sus proveedores y reflejarán la instancia actual del registro en WorldCat, así como sus actuales preferencias de edición, si corresponde.

Pero, si usted no quisiera recibir dichos registros, podría optar por no obtener registros que ya tengan sus existencias adjuntas. Para ello, consulte la opción "Registros de existencias y MARC" que se describió en el paso n.º 16, en "Preferencias específicas para cada conjunto".

Expanda la flecha que se encuentra junto a "Registros de existencias y MARC", asegúrese de que el botón de opción que aparece junto a "Habilitar la entrega de registros MARC" tenga seleccionada la opción "Usar la configuración de la institución" y luego desplácese hacia abajo hasta la opción "Existencias de WorldCat", que se muestra a continuación. Elija "No" si no desea recibir registros.

|                                                                         | n. |
|-------------------------------------------------------------------------|----|
| Mantener     Image: Signal Subscription       existencias     Image: No |    |

Haga clic en el botón "Guardar" en la parte superior izquierda de la pantalla.